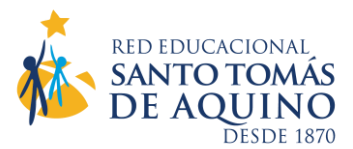

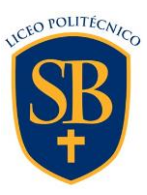

# ¿CÓMO CONFIGURAR LA FIRMA ELECTRÓNICA PARA LA MATRÍCULA ONLINE 2025?

### Estimada Madre, Padre o Apoderado/a.

El proceso de matrícula online se inicia con la configuración de su Firma Electrónica. Para ello es imprescindible contar con el Usuario y Clave de Apoderado/a.

### Paso 1: Ingreso de Usuario/a y Clave.

- Acceder a https://schoolnet.colegium.com/webapp/es\_CL/login. Lo puede hacer también desde nuestra página web (www.sarablinder.cl), ícono "INGRESO APODERADOS". Debe ingresar su usuario y contraseña. Si olvidó su contraseña, puede recuperarla en la misma plataforma, opción "¿Olvidaste tu contraseña?". Le solicitará el mismo correo electrónico que dio al momento de matricular presencialmente.

- Se desplegará un menú al costado izquierdo de la pantalla, donde tiene que seleccionar "Firma electrónica".

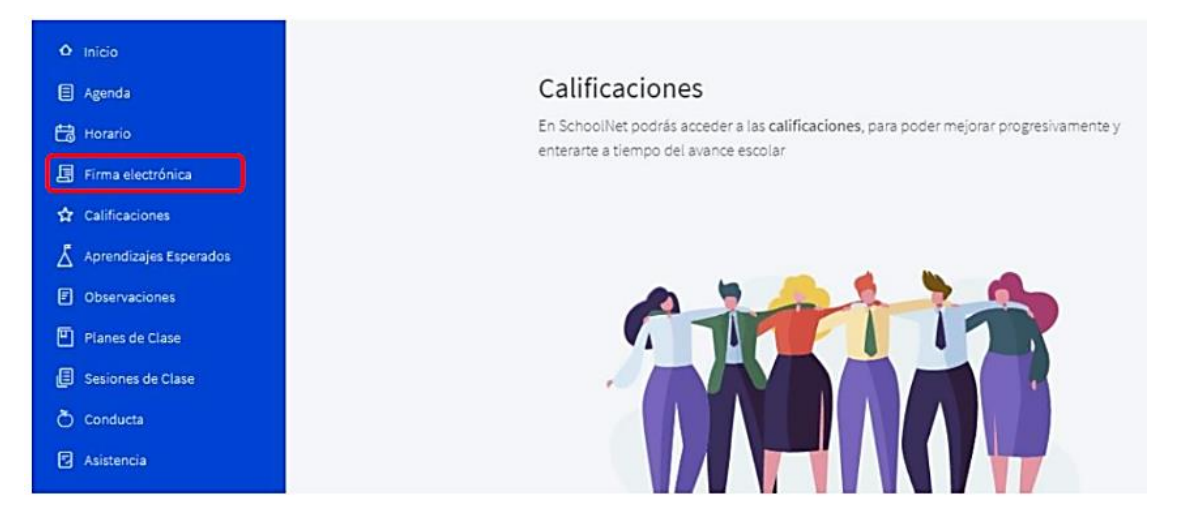

- Aparecerá un cuadro que le pedirá ingresar, nuevamente, su Usuario y Contraseña. Debe aceptar los términos y condiciones (click en cuadrado) y luego "**Continuar**".

| ٥  | Inicia                 | Firma Electrónica  | Gise Gise                                                                             | ela Andrea Kubes Aj |
|----|------------------------|--------------------|---------------------------------------------------------------------------------------|---------------------|
| ۸  | Agenda                 |                    |                                                                                       |                     |
| E3 | Horario                | 🕕 Ingresa tu clave | O Confirma tus datos                                                                  | O Có                |
| 3  | Firma electrónica      |                    |                                                                                       |                     |
| ☆  | Calificaciones         |                    | Para obtener tu firma electrónica debes seguir lo                                     | 35                  |
| Å  | Aprendizajes Esperados |                    | siguientes 3 pasos                                                                    |                     |
| •  | Observaciones          |                    | <ol> <li>Ingresa tu clave de acceso</li> <li>Confirma tus datos personales</li> </ol> |                     |
| Ð  | Planes de Clase        |                    | 3 - Obtén tu código de activación                                                     |                     |
| ø  | Sesiones de Clase      |                    | Usuario                                                                               |                     |
| ð  | Conducta               |                    |                                                                                       |                     |
| 2  | Asistencia             |                    | Contraseña                                                                            | Ø                   |
| 8  | Compañeros             |                    | Acepto los Términos y condiciones de la Firma Electro                                 | ónica               |
| Ø  | Salud                  |                    | Colegium.                                                                             |                     |
| 0  | Avisos de Cobranza     |                    | Continuar                                                                             |                     |
|    |                        |                    |                                                                                       |                     |

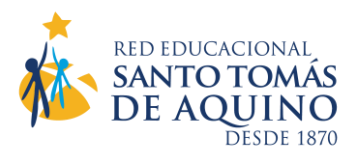

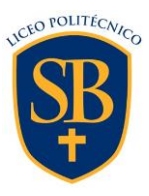

## Paso 2: Confirmación de datos.

- Aparecerán todos los datos que como apoderado/a haya ingresado nuestro liceo. Es fundamental que su número telefónico esté correcto pues a él llegará un mensaje de texto con el **Código de Activación** de su Firma Electrónica. El formato del número telefónico debe tener 9 dígitos (9XXXXXXX). Si los datos que aparecen son correctos, haga click en "**Confirmar datos**". Si había datos incorrectos, haga click en "¿**Qué pasa si la información no es correcta**?". La aplicación le mostrará los datos en modalidad editable para cambiar lo que esté mal. Una vez que lo haya hecho, presionar "**Aceptar**".

| 🗐 Agenda                 | 3 - Obtén tu código de activación                                                   |
|--------------------------|-------------------------------------------------------------------------------------|
| 🛱 Horario                | Nombres<br>Gisela Andrea                                                            |
| Firma electrónica        | A setting Reduced                                                                   |
| 1 Calificaciones         | Kubes                                                                               |
| 👗 Aprendizajes Esperados | Apellido Materno                                                                    |
| Observaciones            | Aguirre                                                                             |
| Planes de Clase          | Ident<br>1767-6241                                                                  |
| Sesiones de Clase        |                                                                                     |
| 💍 Conducta               | Correa e<br>marev I.Com                                                             |
| Asistencia               | Usted ya se encuentra registrado, no se permite modificar el correo<br>electrónico. |
| PR Compañeros            | Teléfono celula:<br>■ +56                                                           |
| 💭 Salud                  |                                                                                     |
| Avisos de Cobranza       | Cancelar Aceptar                                                                    |

#### Paso 3: Código de Activación.

- Aparecerá un cuadro con la opción "**Solicitar código**". Al hacer click en ella, recibirá un código por SMS a su número telefónico declarado.

- El código, de 8 caracteres, debe ingresarlo en los cuadros correspondientes. Uno por uno irán ubicándose automáticamente en los espacios en blanco.

| 🖶 Horario                | Firma Electrónica       | Gisela Andrea K                                                     |
|--------------------------|-------------------------|---------------------------------------------------------------------|
| 🗐 Firma electrónica      |                         |                                                                     |
| ☆ Calificaciones         |                         |                                                                     |
| 👗 Aprendizajes Esperados | Para                    | obtener tu firma electrónica debes seguir los<br>siguientes 3 pasos |
| Observaciones            | 1 - Ingres              | sa tu clave de acceso                                               |
| Planes de Clase          | 2 - Confii<br>3 - Obtér | rma tus datos personales<br>n tu código de activación               |
| Sesiones de Clase        | Códig                   | o de activación                                                     |
| Õ Conducta               | Recibirás               | un código por SMS al número: +56959429974                           |
| Asistencia               |                         | Solicitar código                                                    |
| A Compañeros             |                         |                                                                     |
| 🛇 Salud                  |                         | Ingresar Código                                                     |
| Avisos de Cobranza       |                         |                                                                     |
| Pagos                    |                         |                                                                     |
| Préstamos en Biblioteca  |                         | Volver Activar firma electrónica                                    |
|                          |                         |                                                                     |

- Finalmente, debe hacer click en "Activar firma electrónica". Aparecerá el mensaje: "¡FELICITACIONES! Ya tienes tu firma electrónica Colegium activada".